## use Bookmarks in Edge

## **Bookmark a** website tab into folders

To create a bookmark folder and save a website page simultaneously, inside the url address across the top of your browser, click on star In the drop down menu, choose Other Favourites then click on More at the bottom left on the window.

H

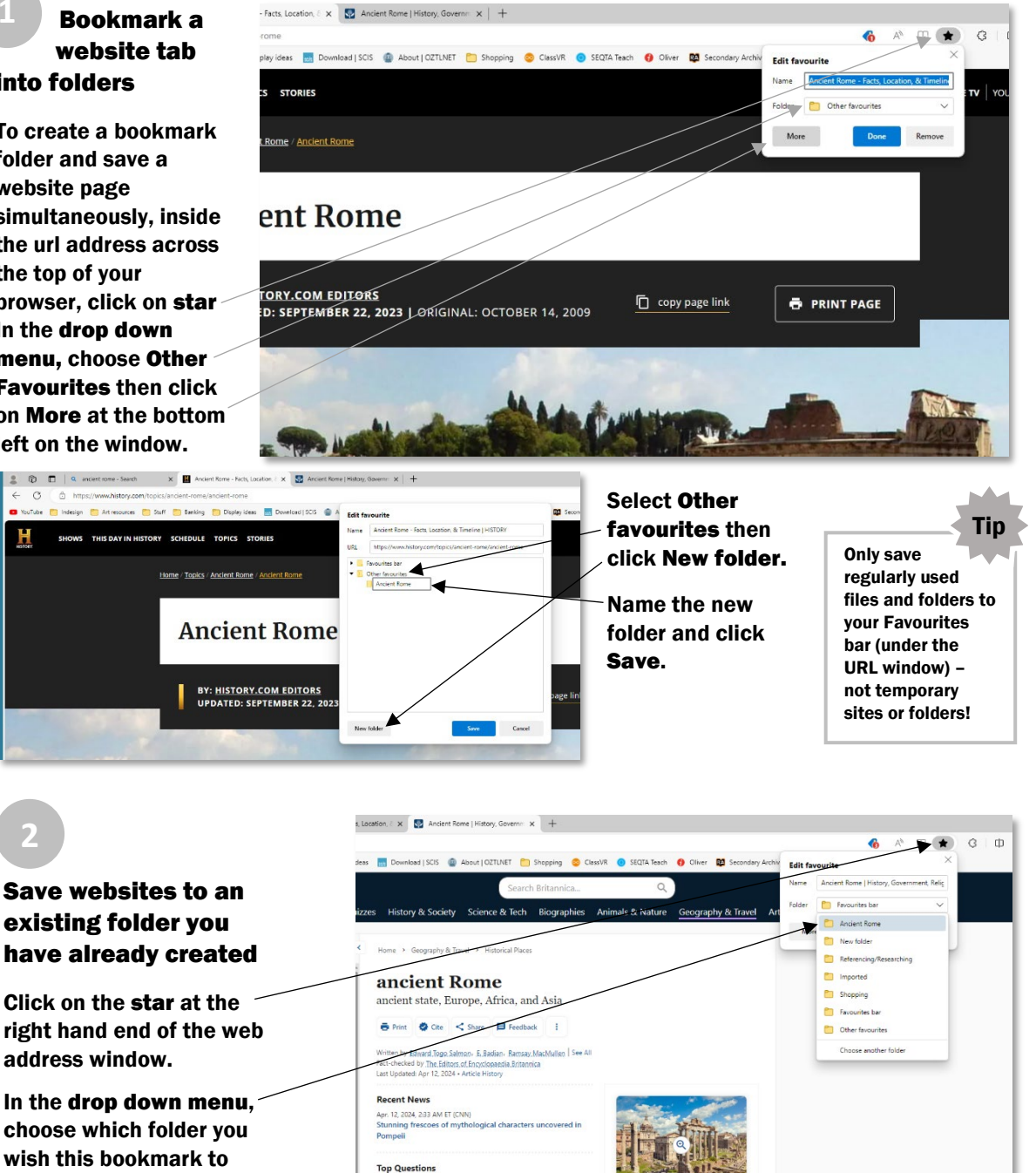

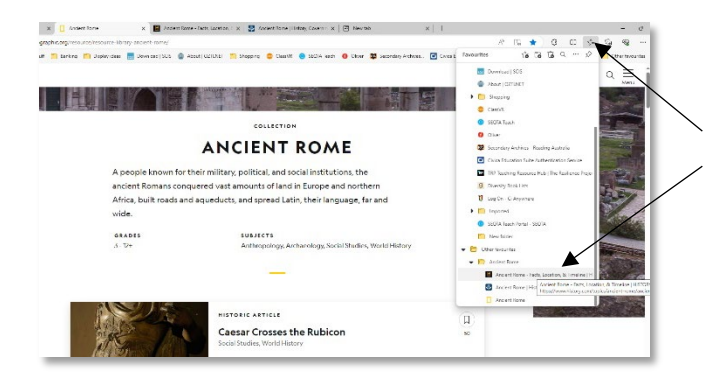

belong to, then select Done

## **Deleting folders or bookmarks**

Under the Speedy star, scroll down and highlight the folder or file you no longer want. Right click and choose delete.